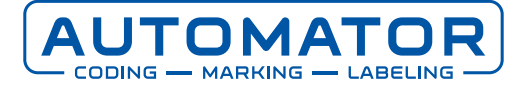

## Paramètres archivés de l'imprimante

Ne vous imaginez pas que votre imprimante perd tous ses paramètres à la suite d'un dysfonctionnement et qu'elle revient aux paramètres d'usine. Ou qu'une mauvaise configuration soit accidentellement envoyée à l'imprimante avec le même résultat : les paramètres de l'imprimante doivent être réinitialisés. Heureusement, cela ne se produit pas souvent, mais pour éviter de devoir saisir à nouveau tous les paramètres de votre imprimante manuellement, nous vous conseillons de faire une copie de vos paramètres. Vous pouvez trouver les paramètres sur votre imprimante sous le nom " CLARITY-Paramètres archivés". Les paragraphes suivants expliquent comment effectuer une copie et comment restaurer les paramètres copiés sur votre imprimante si nécessaire.

## Sauvegarder les paramètres archivés

Vous pouvez sauvegarder vos paramètres archivés en suivant les étapes suivantes:

- 1. Connectez une clé USB à un PC/Laptop et formatez la clé USB en tant que système de fichiers FAT32.
- 2. Insérez la clé USB dans la partie inférieure de l'écran (dans la prise USB).
- 3. En haut à droite de l'écran, appuyez sur la roue dentée/la touche (selon le type d'imprimante).

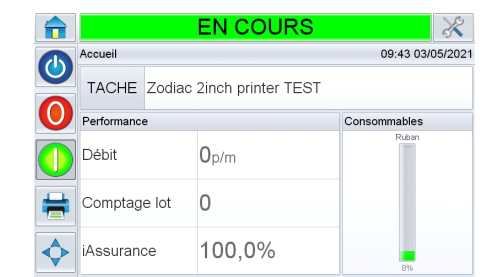

- 4. Sélectionnez Paramètres.
- 5. Sélectionnez Contrôle.
- 6. Sélectionnez CLARITY paramètre archives.

|                | EN COURS                         | ×          |
|----------------|----------------------------------|------------|
|                | Outils→Configuration→Commandes   | •          |
| $\mathbf{O}$   | Archives des paramètres CLARiTY  | >          |
| $\mathbf{O}$   | Clones d'imprimante CLARITY      | >          |
|                | Langages                         | >          |
| $\bigcirc$     | Calibrer écran tactile           | >          |
| <b>4</b>       | Définir l'orientation de l'écran | 0 degré, > |
|                | Date et heure                    | >          |
| $\diamondsuit$ | Communications                   | >          |

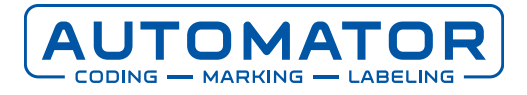

7. Sélectionnez Créer une archive > Donnez un nom à l'archive de paramètres ou laissez le nom par défaut (par exemple, Z0295F1 03mai2021 094507).

|            |         |         |        | EN    | 100    | DUF   | ٢S      |    |    |     | X         |
|------------|---------|---------|--------|-------|--------|-------|---------|----|----|-----|-----------|
|            | Outils→ | Configu | ration | →Comr | nandes | →Crée | r Archi | ve |    |     |           |
| 0          | Z02     | 95F     | 1 03   | ßmai  | 202    | 1 09  | 450     | 7  |    |     | $\otimes$ |
| 0          | Q       | W       | Е      | R     | т      | Y     | U       | T  | 0  | P   | Ø         |
|            |         | А       | s      | D     | F      | G     | н       | J  | к  | L   |           |
|            | +       | z       | Х      | с     | V      | в     | N       | м  | T  | ?   | 1         |
|            | .?123   |         | )      |       |        |       |         |    | .7 | 123 | ê         |
| $\diamond$ |         |         | Annul  | er    |        |       |         |    | ок |     |           |

- 8. Appuyez sur OK.
- 9. En bas de l'écran, la barre d'état (verte) va de 0% à 100%.

|                | EN COURS                                                                      | X |
|----------------|-------------------------------------------------------------------------------|---|
|                | Outils→Configuration→Commandes→Créer Archive                                  | • |
| 0              | <ol> <li>Créer Archive</li> </ol>                                             |   |
| 0              | Archivage des paramétres CLARITY 'Z0295F1 03mai2021 094507' créé avec succés. |   |
| $\bigcirc$     |                                                                               |   |
| #              |                                                                               |   |
| $\diamondsuit$ | ОК                                                                            |   |

10. Appuyez sur "OK".

Si vous avez suivi les étapes décrites ci-dessus, vous avez maintenant terminé la sauvegarde des paramètres de votre imprimante. Vous disposez maintenant d'une sauvegarde au cas où vous auriez besoin d'entrer à nouveau les paramètres de votre imprimante de manière inattendue. Vous trouverez la copie que vous avez faite sur la clé USB dans le dossier Archives.

## Restauration des paramètres archivés

Pour restaurer les paramètres archivés dans l'imprimante, procédez comme suit:

- 1. Insérez la clé USB dans le lecteur USB situé en bas de l'écran.
- 2. En haut à droite de l'écran, appuyez sur la roue dentée/la clé (selon le type d'imprimante).

|                |                                 |       | EN COURS     | ×                |
|----------------|---------------------------------|-------|--------------|------------------|
|                | Accueil                         |       |              | 09:46 03/05/2021 |
|                | TACHE Zodiac 2inch printer TEST |       |              |                  |
| $\mathbf{U}$   | Performance                     |       |              | Consommables     |
|                | Débit                           |       | <b>O</b> p/m | Ruban            |
| #              | Comptag                         | e lot | 0            |                  |
| $\diamondsuit$ | iAssuran                        | ce    | 100,0%       | 8%               |

3. Sélectionnez Paramètres.

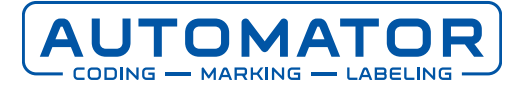

- 4. Sélectionnez Contrôle.
- 5. Sélectionnez Archives des paramètres CLARITY.

|                | EN COURS                         | ×          |
|----------------|----------------------------------|------------|
|                | Outils→Configuration→Commandes   | •          |
| U              | Archives des paramètres CLARiTY  | >          |
| $\mathbf{O}$   | Clones d'imprimante CLARiTY      | >          |
|                | Langages                         | >          |
| $\bigcirc$     | Calibrer écran tactile           | >          |
| -              | Définir l'orientation de l'écran | 0 degré. > |
|                | Date et heure                    | >          |
| $\diamondsuit$ | Communications                   | >          |

 Trouvez le nom de l'archive appropriée et cliquez dessus. Votre choix deviendra bleu ou une coche apparaîtra en face de votre choix (en fonction du type d'imprimante). Si vous ne trouvez pas l'archive correcte, vérifiez qu'elle se trouve sur la clé USB dans le dossier Archives.

|              | EN COL                                                | IRS 🕺                       |
|--------------|-------------------------------------------------------|-----------------------------|
|              | →Configuration→Commandes→Arch<br>Archives disponibles | ives des paramètres CLARiTY |
|              | Z0295F1 07feb2019 105206                              |                             |
| U            | Z0295F1 13Apr2021 135209                              |                             |
|              | Z0295F1 13Apr2021 135255                              |                             |
| igcup        | Z0295F1 13Apr2021 135705                              |                             |
| <u>_</u>     | Z0295F1 03May2021 093615                              |                             |
|              | ✓ Z0295F1 03mai2021 094507                            |                             |
| $\wedge$     |                                                       |                             |
| $\mathbf{A}$ | Créer Archive                                         | Restaurer Archive           |

- 7. Sélectionnez Restaurer Archive.
- 8. L'écran affiche 'Êtes-vous sûr de vouloir installer l'Archive des paramètres CLARITY *nom de fichier*?' sélectionnez 'Oui'.

|              | HORS LI                                                                                                    | GNE 🕺                              |  |  |  |
|--------------|----------------------------------------------------------------------------------------------------|------------------------------------|--|--|--|
|              | →Configuration→Commandes→Arch                                                                                                    | nives des paramètres CLARiTY       |  |  |  |
| $\mathbf{O}$ | Archives des paramètres CLARITY                                                                                                    |                                    |  |  |  |
|              | Etes-vous sûr de vouloir installer l'Archive des pa<br>094507' ?                                                                                                    | amétres CLARITY 'Z0295F1 03mai2021 |  |  |  |
|              | Cette archive peut changer la configuration des paramètres et empêcher l'imprimarte d'imprimer<br>lorsqu'elle est en mode Running. Si vous n'étes pas súr de ce fichter d'archives, vénfiez-le dans<br>le gestionnaire de configuration CLARTY avant de l'installer." |                                    |  |  |  |
|              |                                                                                                    |                                    |  |  |  |
| A            |                                                                                                    |                                    |  |  |  |
|              | Non                                                                                                    | Oui                                |  |  |  |

9. L'écran affiche 'L'archive du paramètre CLARITY nom de fichier contient des paramètres réseau. Souhaitez-vous restaurer les paramètres réseau?', sélectionnez 'Oui'.

| <b>_</b>       | HORS LI                                                                                                    | GNE 🕺              |  |  |  |  |
|----------------|----------------------------------------------------------------------------------------------------|--------------------|--|--|--|--|
|                | + Restaurer Archive + Archives des                                                                                                 | paramètres CLARiTY |  |  |  |  |
|                | Carteriore des paramètres CLARITY<br>L'archive des paramètres CLARITY20295F1 03mai2021 094507 <sup>i</sup> contient des paramètres |                    |  |  |  |  |
| ( <b>0</b> )   | Souhaitez-vous restaurer les paramètres réseau?                                                                                    |                    |  |  |  |  |
| 0              | (Cette procédure peut durer jusqu'à 45 secondes.)                                                                                  |                    |  |  |  |  |
| -              |                                                                                                    |                    |  |  |  |  |
| $\diamondsuit$ | Non                                                                                                    | Oui                |  |  |  |  |

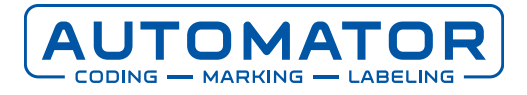

10. Lorsque le message 'Souhaitez-vous rétablir les réglages de mot de passe?' apparaît, cliquez sur 'Oui' si le mot de passe a été activé et/ou modifié, sinon cliquez sur 'Non'.

| <b>_</b>     | HORS LI                                                                                          | GNE 🕺              |  |  |  |  |
|--------------|--------------------------------------------------------------------------------------------------|--------------------|--|--|--|--|
|              | →Restaurer Archive→Archives des                                                                  | paramètres CLARiTY |  |  |  |  |
| $\mathbf{O}$ | Archives des paramètres CLARITY                                                                  |                    |  |  |  |  |
|              | L'archive des paramétres CLARITY 'Z0295F1 03mai2021 094507' contient les réglages de r<br>passe. |                    |  |  |  |  |
|              | Souhaitez-vous rétablir les réglages de mot de passe ?                                           |                    |  |  |  |  |
|              |                                                                                                  |                    |  |  |  |  |
|              |                                                                                                  |                    |  |  |  |  |
| $\diamond$   |                                                                                                  | 0.1                |  |  |  |  |
| V            | Non                                                                                              | Oui                |  |  |  |  |

11. En bas de l'écran, la barre d'état (verte) va de 0% à 100%.

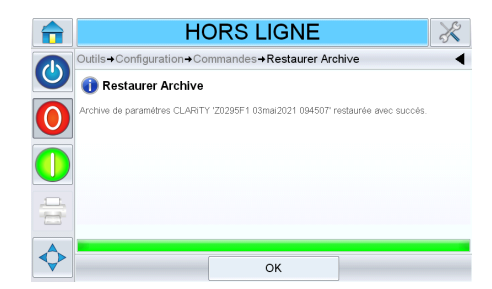

12. Cliquez sur 'OK'.

Si vous avez effectué toutes les actions décrites ci-dessus, les réglages (paramètres) de votre archive de paramètres sont maintenant de nouveau sur votre imprimante.

## Besoin de support?

Vous avez encore des questions ou vous avez besoin d'aide?

Pour bénéficier d'une assistance technique ou en cas de problème, vous pouvez toujours contacter notre helpdesk à l'adresse service@automator.nl ou appeler le +31 (0)10 415 64 00.